# Handleiding

# V.2021-1001

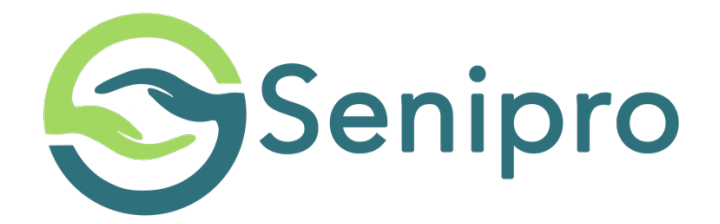

# 1. Inhoudsopgave

| 1.        | Inhoudsopgave                                                                                       | 1 |
|-----------|----------------------------------------------------------------------------------------------------|---|
| 2.        | Welkom bij Senipro                                                                                  | 2 |
| 3.        | Inhoud doos                                                                                         | 2 |
| 4.        | Aanbrengen van de sensoren (Woonkamer, Badkamer, Hal en Slaapkamer)                                 | 3 |
| 5.        | Aanbrengen van het voordeur contact                                                                 | 4 |
| 6.        | Aansluiten van de gateway (Senipro communicator)                                                    | 5 |
| 7.<br>sma | Installeren van de Senipro APP via de Appstore (bij Iphones) of Playstore (bij andere<br>artphones) | 6 |
| 8.        | Leef gedrag monitoring, E-mail berichten en Push berichten                                          | 7 |
| 9.        | Contact opnemen met Senipro                                                                         | 8 |

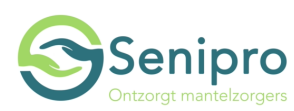

#### Geen indexgegevens gevonden.

## 2. Welkom bij Senipro

Hartelijk dank voor uw interesse in Senipro. Wij hopen dat u met Senipro een hulpmiddel krijgt die ervoor zorgt dat u altijd met uw dierbare **verbonden** blijft, zonder dat u bij uw dierbare aanwezig hoeft te zijn. Uw dierbare wordt dan een **veilig gevoel thuis** geboden en samen kunt u zich veel **vrijer** door het leven bewegen.

Senipro zal bewegingen registreren en bij een afwijkend gedrag krijgt u als mantelzorger een berichtje. (Een E-mail en een pusbericht) Dit hoeven geen alarm gevende berichten te zijn overigens. U kunt altijd even vrijblijvend met u dierbare contact opnemen of er iets aan de hand is en op eigen vermogen handelen en beslissen. Daarnaast biedt de Senipro APP altijd een overzicht met iconen die groen kleuren als er beweging is. Wij hopen u hiermee een rustgevend gevoel te geven.

Senipro respecteert de privacy van u en uw dierbare. Wij nemen niets op met camera's en weten geen NAW-gegevens van uw dierbare.

U handelt te allen tijde op eigen risico.

Heel veel succes met de installatie.

Team Senipro Posthoornstraat 69 6219 NV MAASTRICHT +31(0)854825700 info@senipro.nl www.senipro.nl

## 3. Inhoud doos

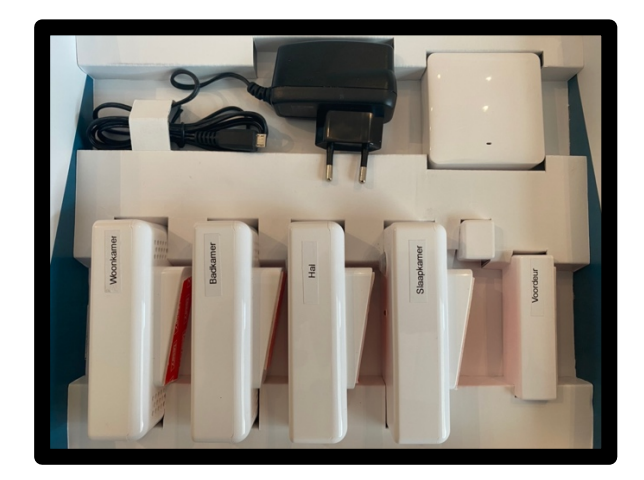

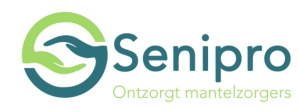

In de doos treft u de sensoren aan (Woonkamer, badkamer, hal, slaapkamer), het deurcontact met het eindstukje en de gateway met het spanningssnoer.

4. Aanbrengen van de sensoren (Woonkamer, Badkamer, Hal en Slaapkamer)

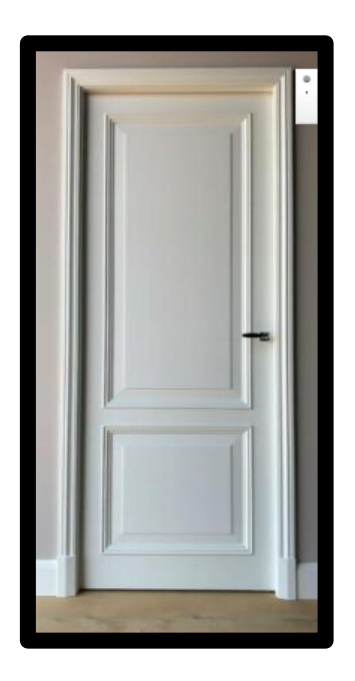

**Plakken Sensoren:** Breng de sensoren daar aan waar ze horen. (zie bovenstaande foto) Dus daar waar op de sensor slaapkamer vermeld staat, dus ook in de slaapkamer installeren. Dit is erg belangrijk! Hang ze ongeveer op zoals aangeduid op de foto. Plak maar 1 keer! Dus houdt de sensor zo recht mogelijk. Op de achterkant van de sensoren is reeds dubbelzijdig plakband aangebracht.

<u>Plaatsen Sensoren</u>: U kan de sensoren ook ergens op een kast plaatsen in de ruimtes waar ze behoren. Want als u ze aan de muur plakt, en u wilt ze ooit verwijderen, kan de muur en of behang beschadigd worden. Neemt u deze beslissing zelf a.u.b.

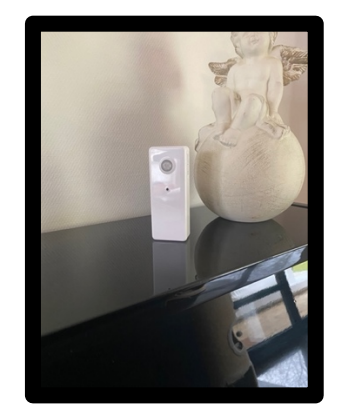

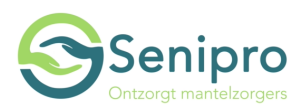

#### Aanbrengen van het voordeur contact

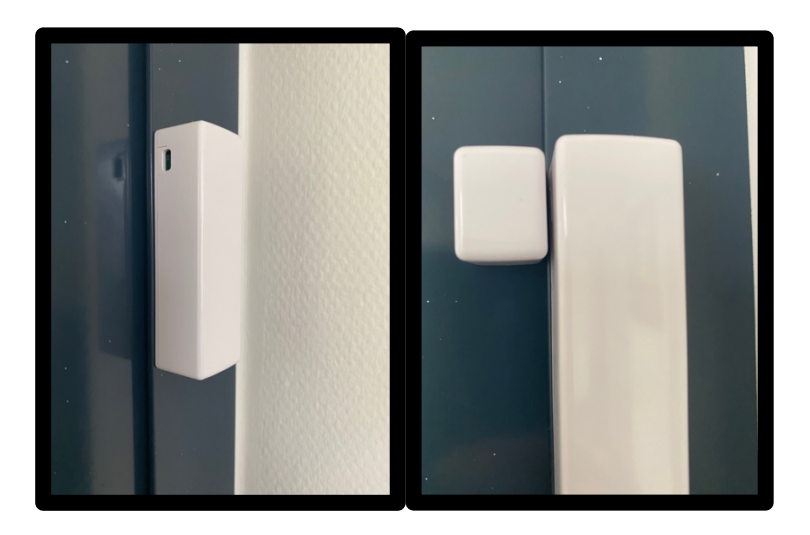

Deze moeten wel op de deur geplakt worden. Zie afbeelding. Het tegenstukje moet het andere deel net niet raken.

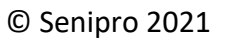

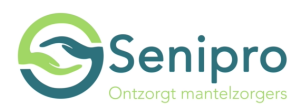

## 5. Aansluiten van de gateway (Senipro communicator)

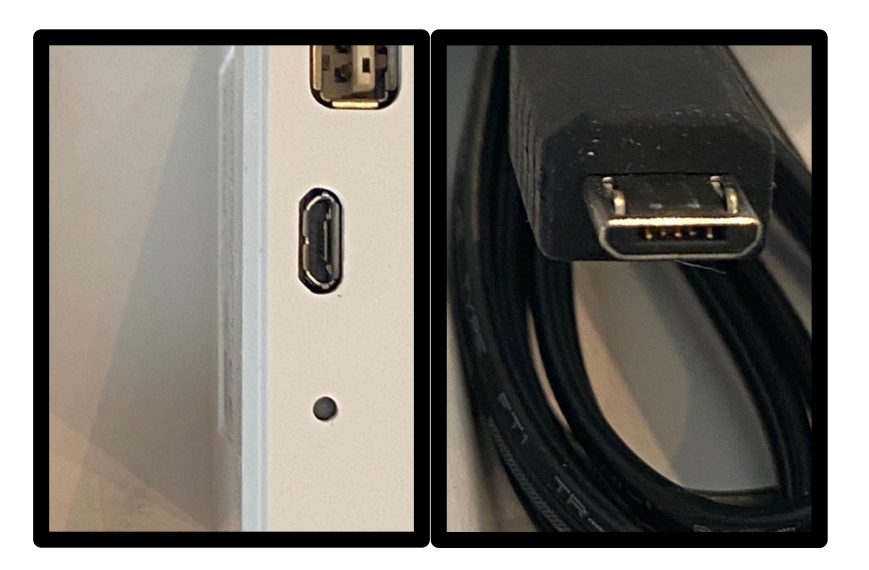

De gateway is het vierkantig witte kastje rechtsboven in de doos.

- Zorg dat u de spanningsaansluiting juist aanbrengt. Dit kan eigenlijk maar op 1 manier. Leg de gateway ergens op een veilige plaats. (B.v. bij de TV kast) Voorzie de gateway van spanning en zorg dat altijd de spanning aanwezig blijft.
- In eerste instantie zal een scherp wit licht gaan branden aan de bovenkant van de gateway. Binnen 20 seconde zal deze gaan knipperen.
- Neem uw smartphone. Bij instellingen treft u WIFI aan. Zoek nu het WIFI netwerk SOLUCON. Als dat verschijnt selecteert u deze.
- Daarna verschijnt uw eigen WIFI netwerken weer. U moet nu uw WIFI netwerk selecteren. (Om deze te koppelen) Let nu op, want uw WIFI wachtwoord wordt gevraagd. (Deze staat meestal achter op uw modem)
- Als alles is gelukt zal er een blauw lampje continue gaan branden op de gateway. En dit betekent dat alles is gelukt!
- Mocht het niet lukken, dan kan u de gateway resetten door met een naaldje in het ronde gaatje te steken, op de achterkant van de gateway. (Doe dat voor 5 seconden) De gateway zal zich dan weer met een wit knipperend lichtje melden en is gereset, wat betekent dat u de procedure weer opnieuw kan proberen.

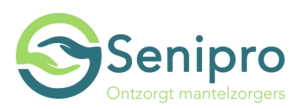

# 6. Installeren van de Senipro APP via de Appstore (bij IPhone) of Playstore (bij andere smartphones)

Zoek bij de appstore of playstore naar de Senipro APP en installeer deze. Na de installatie kunt u de APP activeren en uw E-mailadres en wachtwoord (Psw), welke op de voorkant van de doos is vermeld, invullen.

Dan komt u terecht in de Senipro APP. Kies nu voor activiteit. (Links onder) En u ziet meteen waar beweging is, doordat iconen groen gekleurd worden. Dit kan best 2 minuten duren de eerste keer, omdat alles nog moet worden geconfigureerd op de achtergrond.

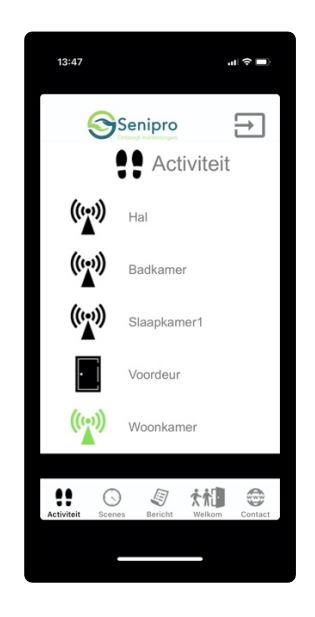

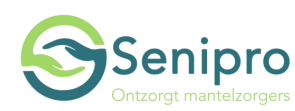

# 7. Leef gedrag monitoring, E-mail berichten en Push berichten

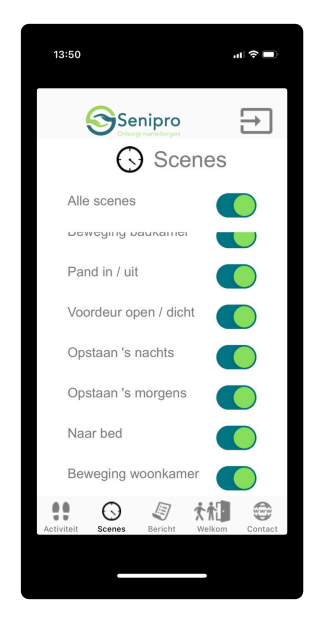

Kiest u nu voor scenes. U ziet dat wij al alle scenes hebben gedefinieerd. U kunt scenes uitzetten indien u van bepaalde situaties geen informatie wilt zien.

De scenes worden als volgt gedefinieerd;

1. Scene 'Beweging woonkamer' Deze scene stuurt een push-bericht naar je mobiele telefoon in de volgende situaties :

- Als er 3 uur geen beweging in de kamer is geweest
- Als er 5 uur geen beweging in de kamer is geweest
- Als er 7 uur geen beweging in de kamer is geweest
- Als er weer beweging in de woonkamer is.

2. Scene 'Voordeur open / dicht' Deze scene stuur een push-bericht naar je mobiele telefoon in de volgende situaties :

- Als de voordeur 10 minuten open staat
- Als de voordeur 20 minuten open staat
- Als de voordeur 30 minuten open staat
- Als de voordeur weer dicht is.

3. Scene 'Beweging badkamer' Deze scene stuur een push-bericht naar je mobiele telefoon in de volgende situaties :

- Als er 1 uur beweging is op de badkamer
- Als er 1,5 uur beweging is op de badkamer
- Als vader / moeder van de badkamer is af gegaan.

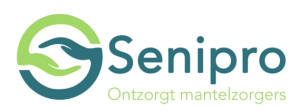

4. Scene 'Naar bed' Deze scene stuur een push-bericht naar je mobiele telefoon in de volgende situaties :

• Als vader / moeder in het opgegeven tijdsframe naar bed gaat

5. Scene 'Opstaan 's morgens' Deze scene stuur een push-bericht naar je mobiele telefoon in de volgende situaties :

- Als vader / moeder in het opgegeven tijdsframe opstaat
- Als vader / moeder niet in het opgegeven tijdsframe opstaat
- Als vader / moeder later dan gebruikelijk opstaat

• Als vader / moeder na te zijn opgestaan (om bijv. naar de wc te gaan) toch weer naar bed gaat

6. Scene 'Opstaan 's nachts' Deze scene stuur een push-bericht naar je mobiele telefoon in de volgende situaties :

- Als vader / moeder 's nachts opstaat
- Als vader / moeder 's nachts wakker wordt, maar wel op de kamer blijft
- Als vader / moeder 's nachts weer naar bed gaat en gaat slapen

7. Scene 'Pand in / uit' Deze scene stuur een push-bericht naar je mobiele telefoon in de volgende situaties :

- Als vader / moeder het pand heeft verlaten
- Als vader / moeder weer terug is in het pand

### 8. Contact opnemen met Senipro

Contact opnemen met Senipro kan heel eenvoudig. Rechts onderaan in de Senipro APP kunt u heel gemakkelijk in contact komen met Senipro.

Met Senipro bent u en uw dierbare

# VERBONDEN VEILIG EN VRIJ

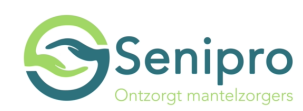